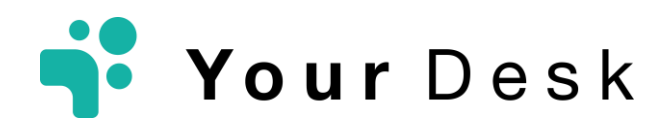

[お客様向け ガイドブック]

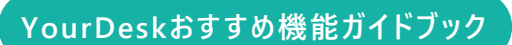

おすすめご利用ガイド

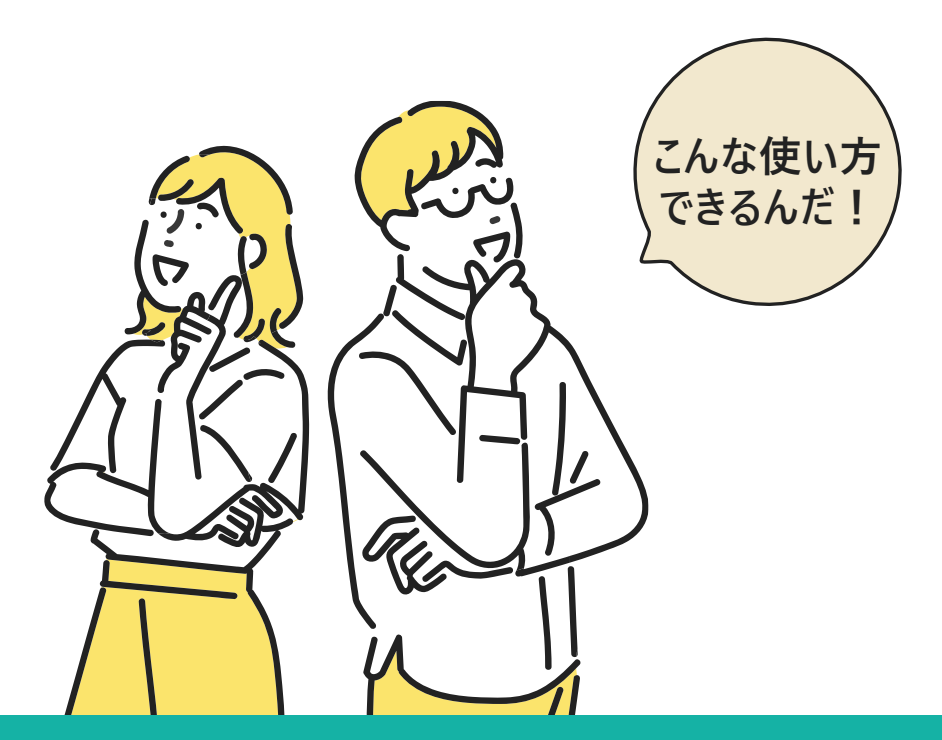

## 業務課題を解決できる便利な使い方!

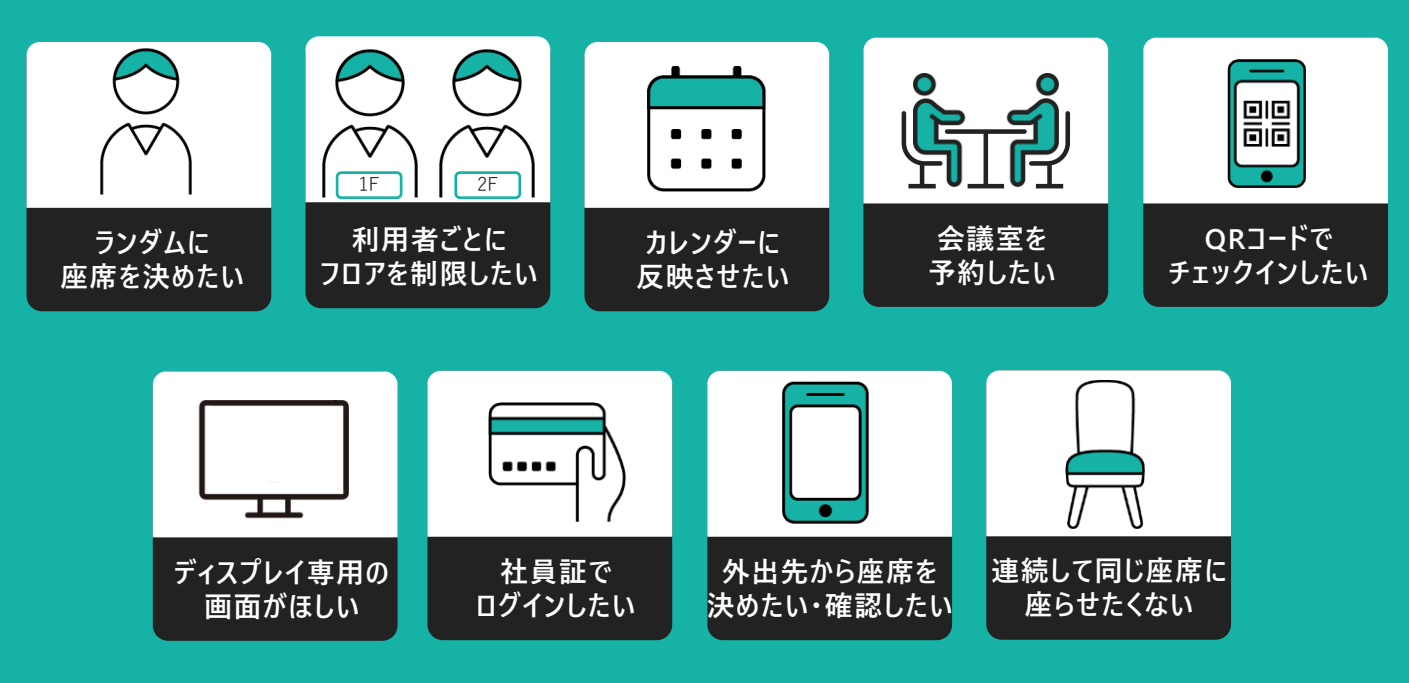

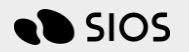

©SIOS Technology, Inc. All Rights Reserved.

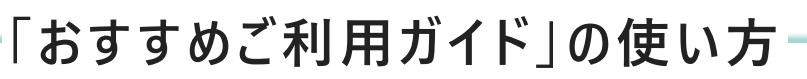

### INDEXから業務の課題を探そう!

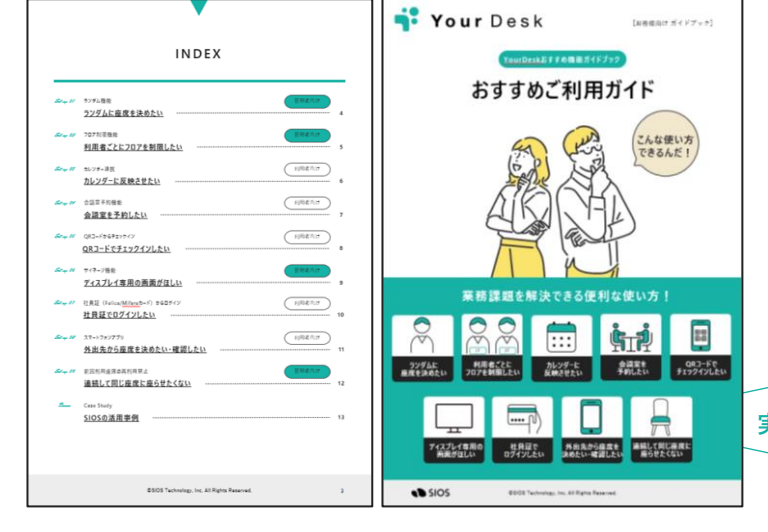

お客様のお悩みごと、お困りごと はどれかを選んでいただきながら、 解決策をご覧いただけます。

実際の画面をご覧いただきながら、 お客様が迷わず使えるツールです。

実際の操作画面は、ボタンもしくは QRコードをチェック!

## ユーザーの利用を習慣化させるお手伝いをします

せっかく導入したシステムもユーザーが利用してくれないと意味がありません。 ユーザーの利用を習慣化させる取り組みをご紹介いたします。様々な支援にも対応いたします ので、ぜひご相談ください。

Check

#### 取り組み① 利用者向け説明会を実施

説明会に参加していただくことで使い方や利用する メリットなどがわかり、利用率が増えます。 ※ご希望があれば弊社側で説明させていただきますので、お気軽にご相談ください。

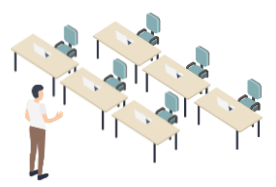

#### 取り組み②

利用促進用の案内をオフィスの入口等に貼付け

人通りの多い場所にチラシを貼ることで、 目に入る機会が増え、利用が習慣化されます。

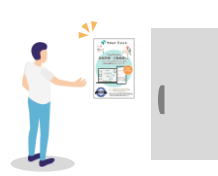

#### 取り組み③

お知らせ機能の活用や運用ルールを図面上の空いているスペースに記載

ルールを記載することで、普段利用していない ユーザーも利用しやすくなります。

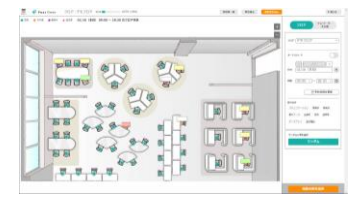

## INDEX

| Set up 01  |                               | 管理者向け                   |    |
|------------|-------------------------------|-------------------------|----|
|            | <u>ランタムに座席を決めたい</u>           |                         | 4  |
| Set up 02  | フロア制限機能                       | 管理者向け                   |    |
| Carring 02 | 利用者ごとにフロアを制限したい               |                         | 5  |
|            |                               |                         |    |
| Set up 03  | カレンダー連携                       | 利用者向け                   |    |
|            | <u>カレンダーに反映させたい</u>           |                         | 6  |
|            |                               |                         |    |
| Set up 04  | 会議室予約機能                       | 利用者向け                   |    |
|            | <u>会議室を予約したい</u>              |                         | 7  |
|            |                               |                         |    |
| Set up 05  | QRコードからチェックイン (               | 利用者向け                   |    |
|            | <u>QRコードでチェックインしたい</u>        |                         | 8  |
| 84.06      | サイナージ接合                       | (<br>一<br>一<br>一<br>ガート |    |
| Эетмр 00   |                               | 管理者向け                   | 0  |
|            |                               |                         | 9  |
| Set up 07  | 社員証(Felica/Mifareカード)からログイン ( | 利用者向け                   |    |
|            | <u>社員証でログインしたい</u>            |                         | 10 |
|            |                               |                         |    |
| Set up 08  | スマートフォンアプリ                    | 利用者向け                   |    |
|            | <u>外出先から座席を決めたい・確認したい</u>     |                         | 11 |
|            |                               |                         |    |
| Set up 09  | 前回利用座席の再利用禁止                  | 管理者向け                   |    |
|            | 連続して同じ座席に座らせたくない              |                         | 12 |
| _          |                               |                         |    |
| Bonus      | Case Study                    |                         |    |
|            | <u>SIOSの活用事例</u>              |                         | 13 |

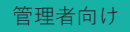

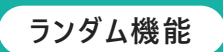

# 座席をランダムで決める

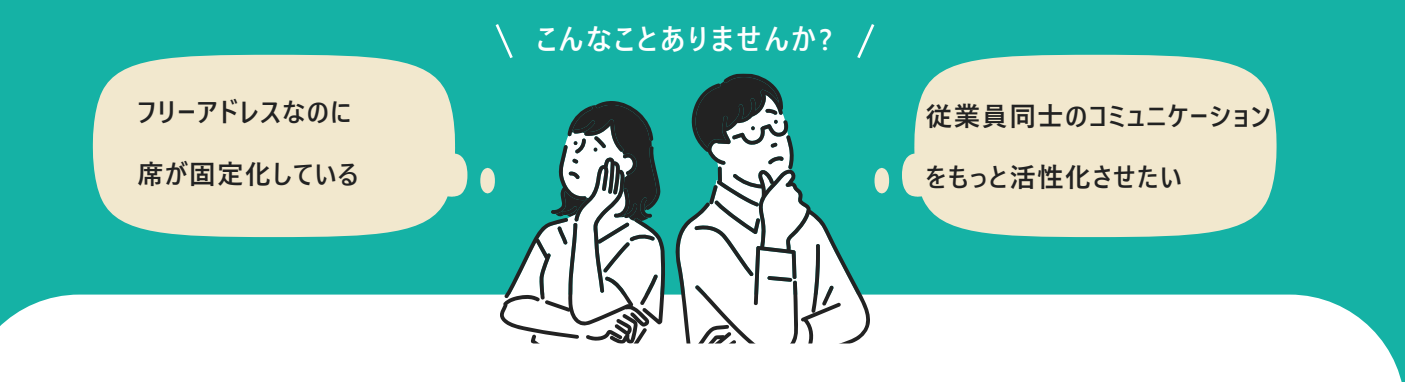

ランダム機能なら 座席予約も着席もランダムで登録可能!

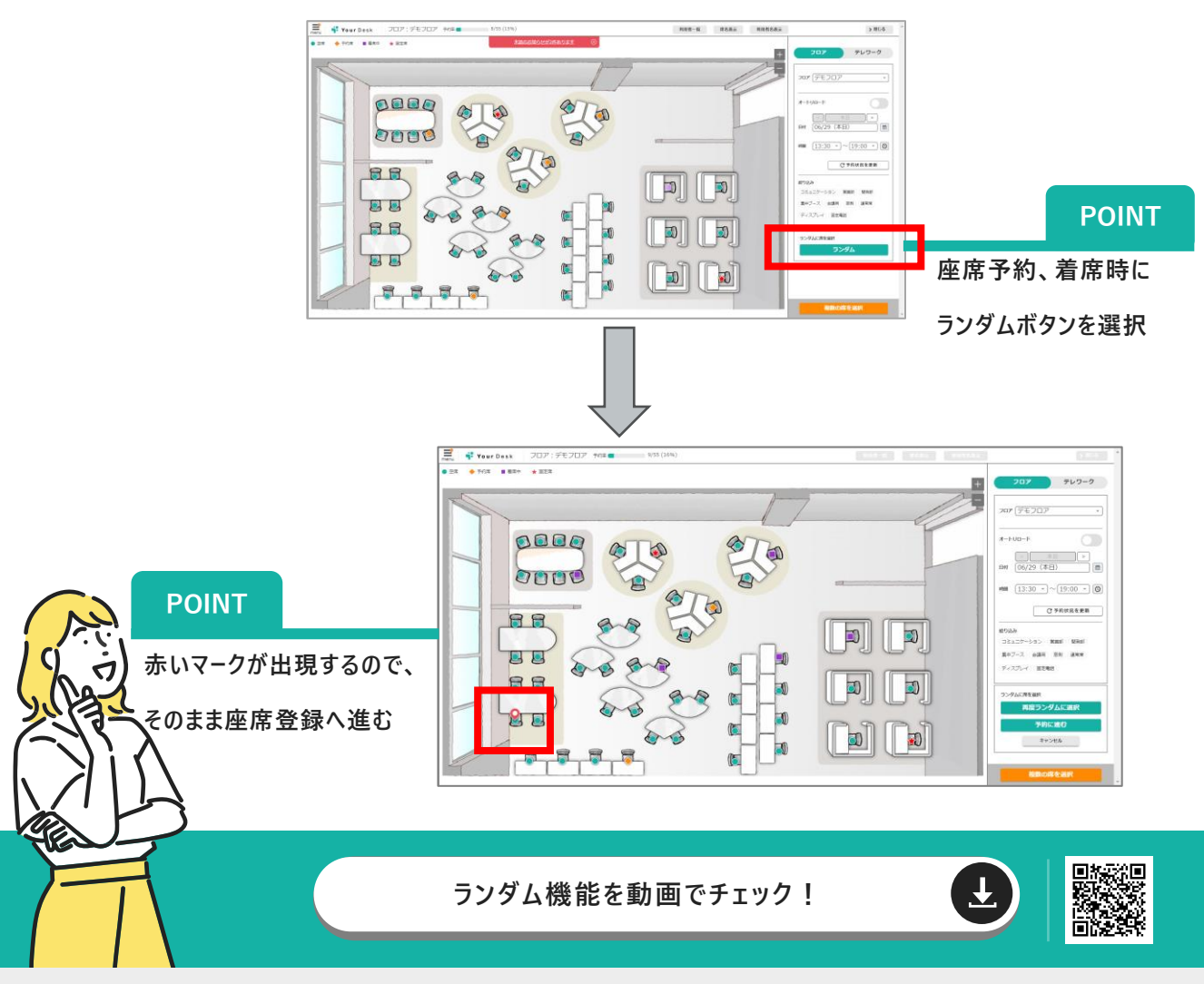

管理者向け

# 利用者ごとにフロアを制限する

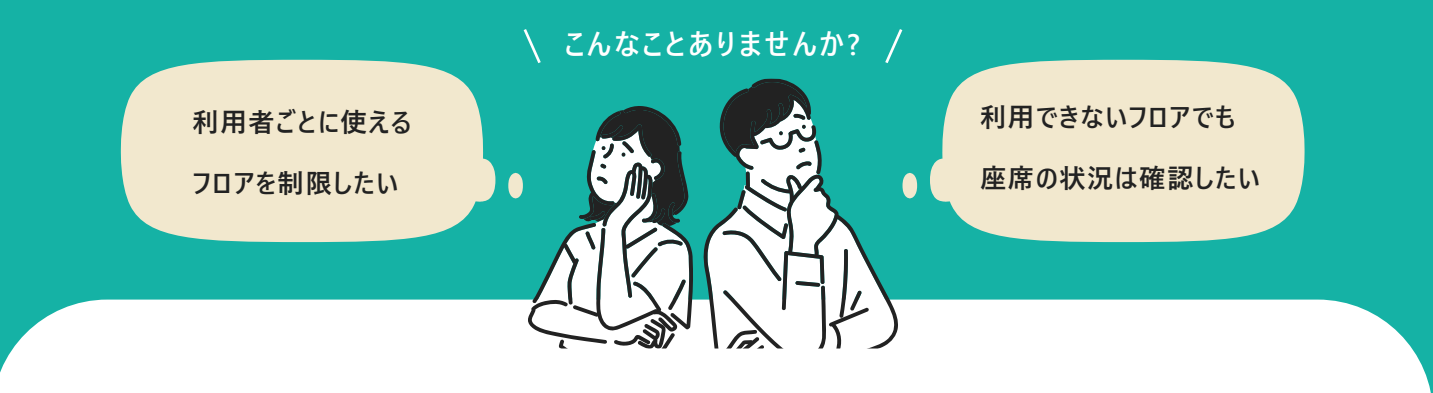

フロア制限機能なら

## 利用者ごとにフロアを制限できます!

POINT

管理画面からフロアごとに利用可能な ユーザーと利用不可能なユーザーを設定

|          | 利用可能ユーザー 除外ユーザー         |            |
|----------|-------------------------|------------|
| ユーザー     | 所庭                      |            |
| 檢索       |                         |            |
| 利用可能ユーザー | 道沢ユーザーを除外 <b>除外ユーザー</b> | 利用可能に変更    |
|          | 全て外す全てチェック              | 全て外す 全てチェッ |
|          | k-kobara                |            |
|          | y-shen                  |            |
|          | h-seo                   |            |
|          |                         |            |

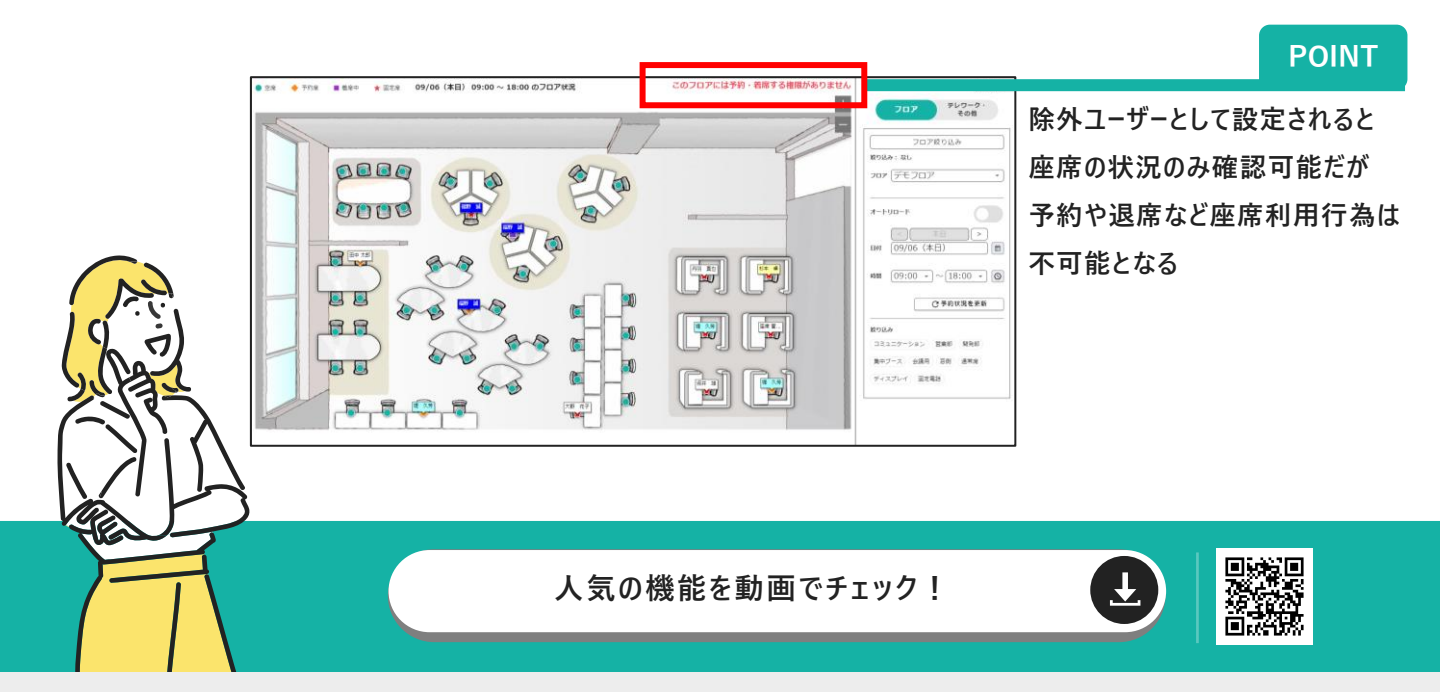

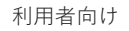

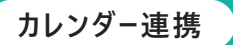

## 座席予約と同時に カレンダーへ自動登録 Googleカレンダー・Outlookカレンダー

こんなことありませんか? /
広応などをありませんか? /
カレンダーから座席の
登録状況を確認したい

カレンダー連携なら 座席の利用状況もカレンダーで管理可能!

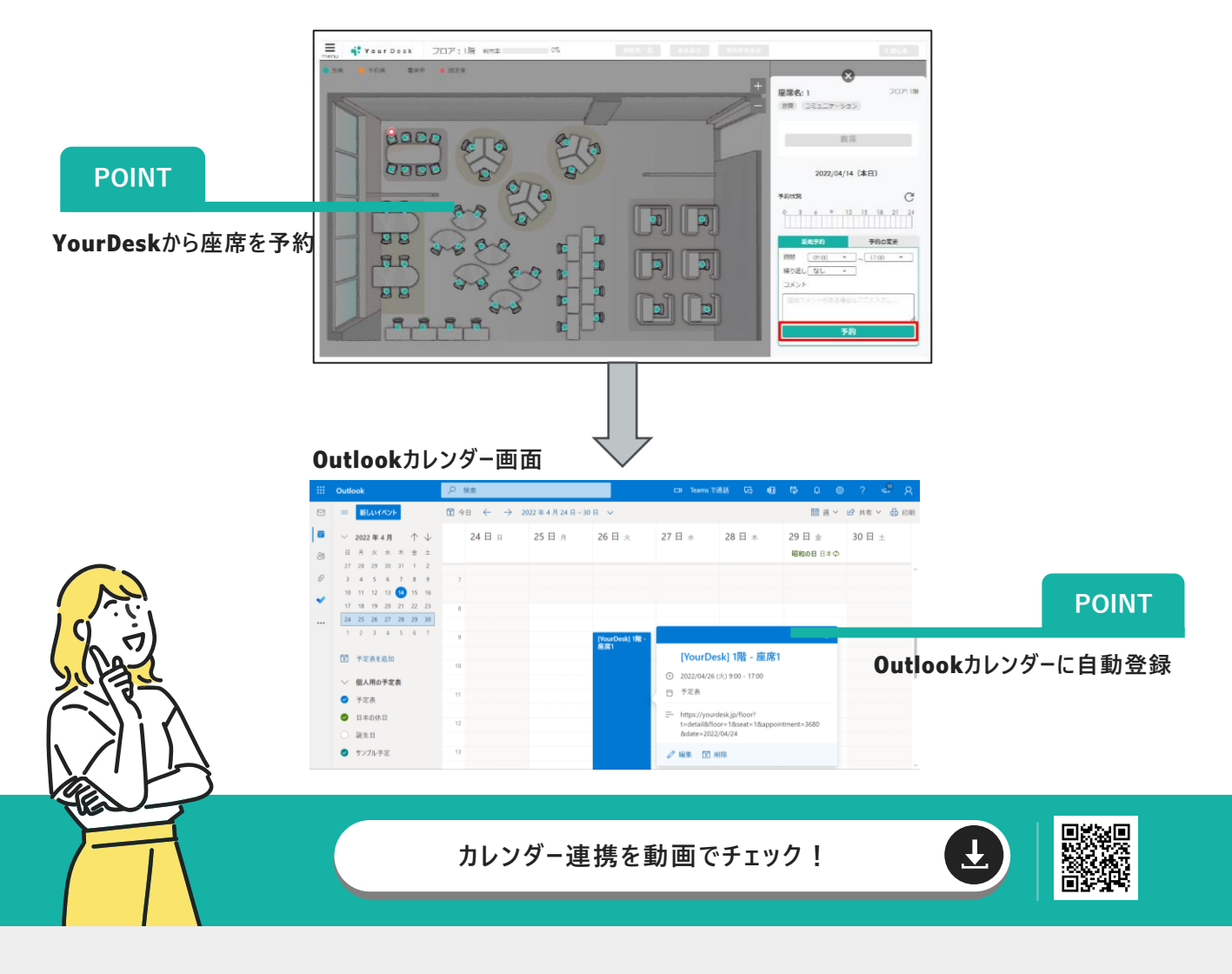

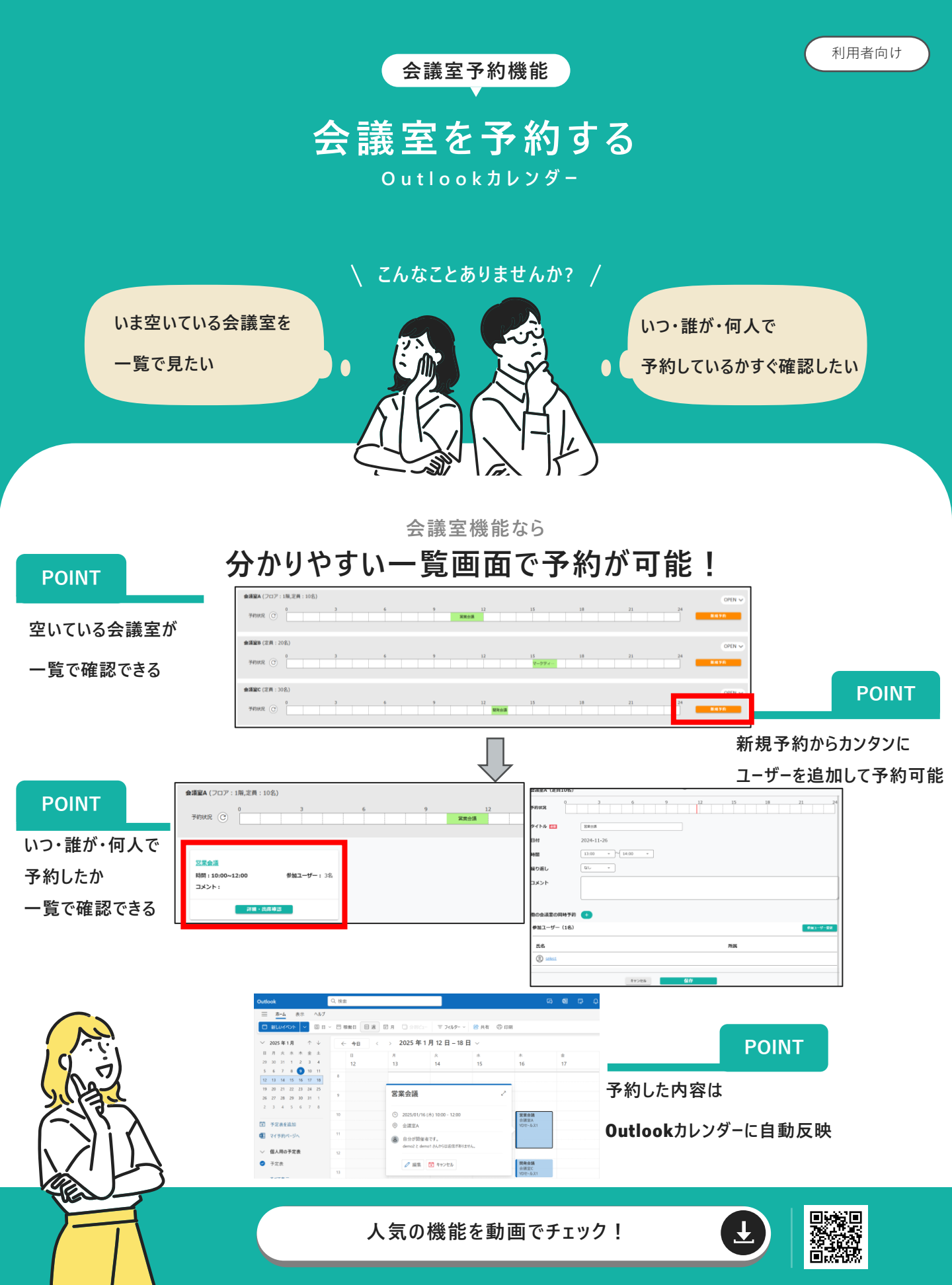

利用者向け

# QRコード スマートフォンなどから QRコードでチェックイン

こんなことありませんか? /

PCをわざわざ開いて

座席登録するのは手間

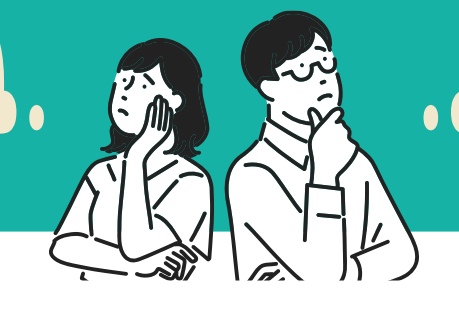

事前に座席予約する

ル−ルが浸透しない

### QRコードなら 座席予約も着席も登録可能!

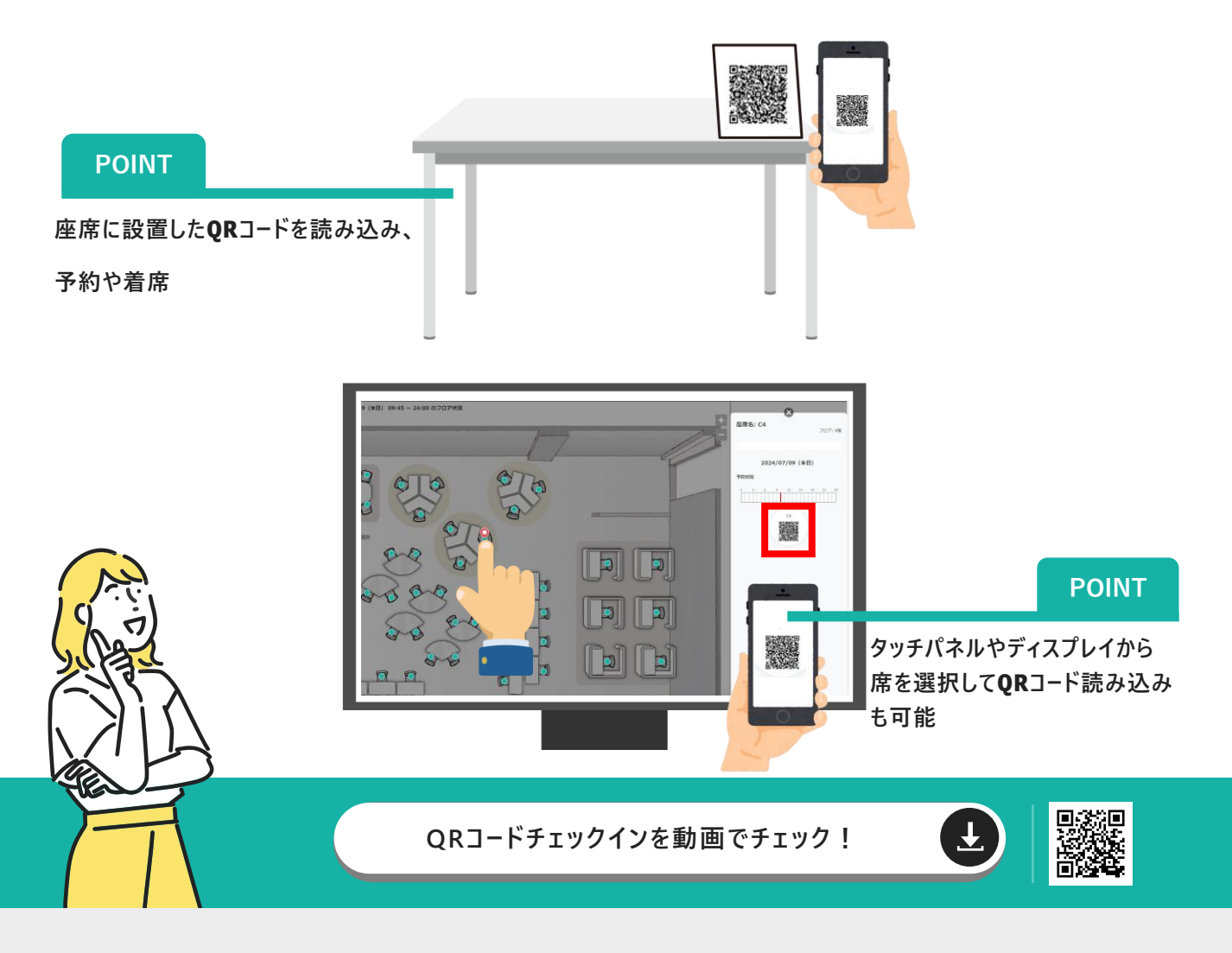

サイネージ機能

管理者向け

# ディスプレイ専用の画面を表示

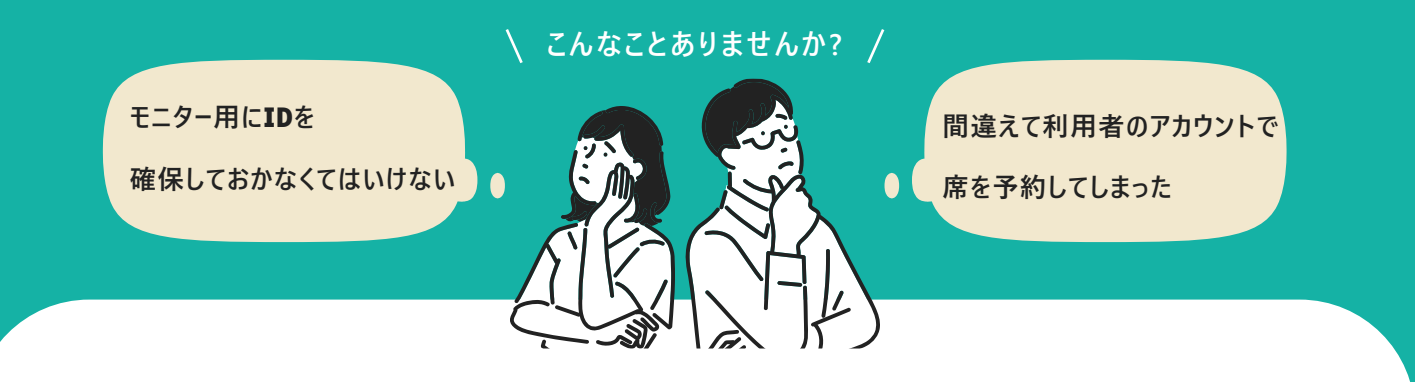

サイネージ機能なら

## 閲覧専用URLを作成しディスプレイに表示できます!

POINT

閲覧専用画面のため、

モニター用のID確保が不要

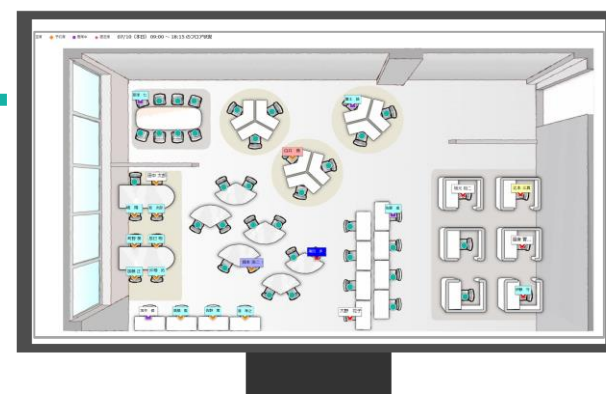

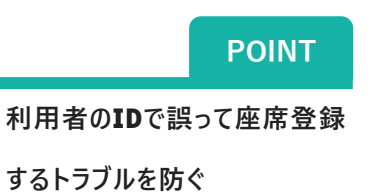

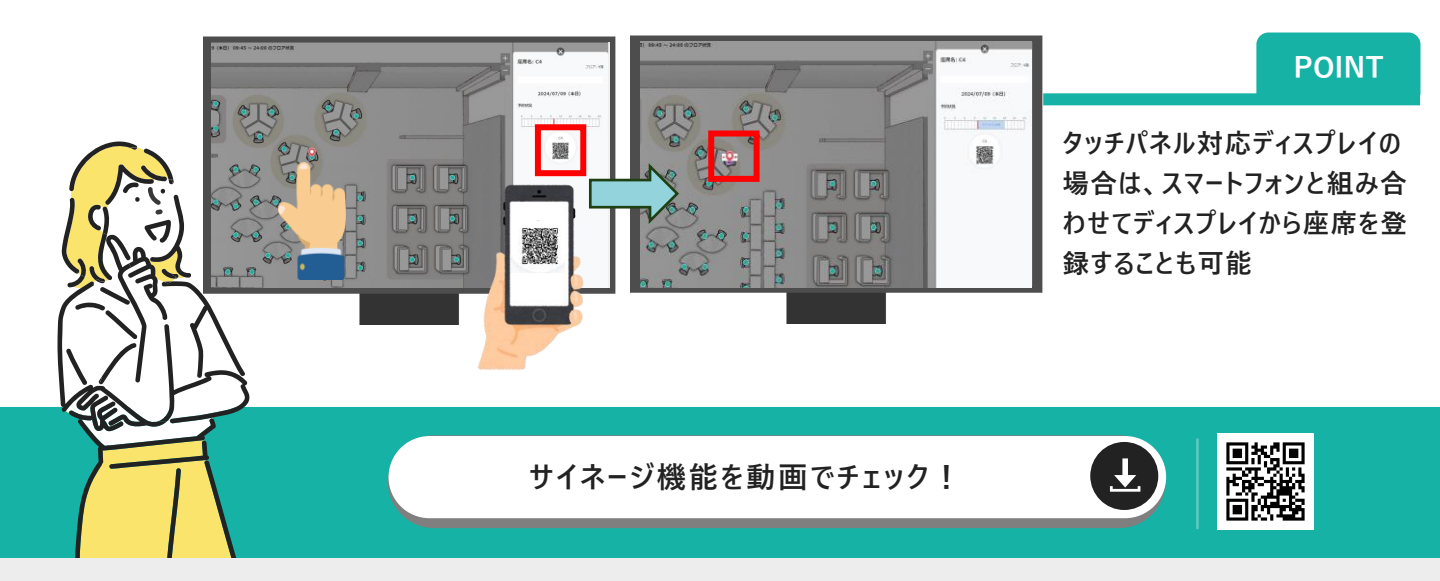

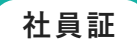

## 社員証(Felica/Mifareカード) からログイン

こんなことありませんか? /

社員証で座席の予約や

着席登録したい

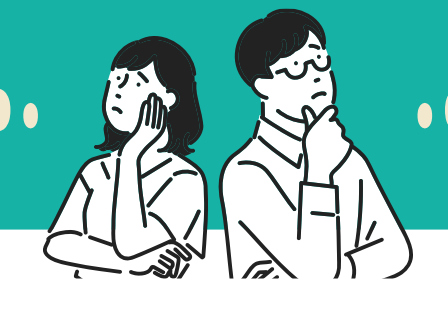

新しいシステムを入れると IDやパスワード管理が手間

社員証(Felica/Mifareカード)なら

座席予約も着席も登録可能!

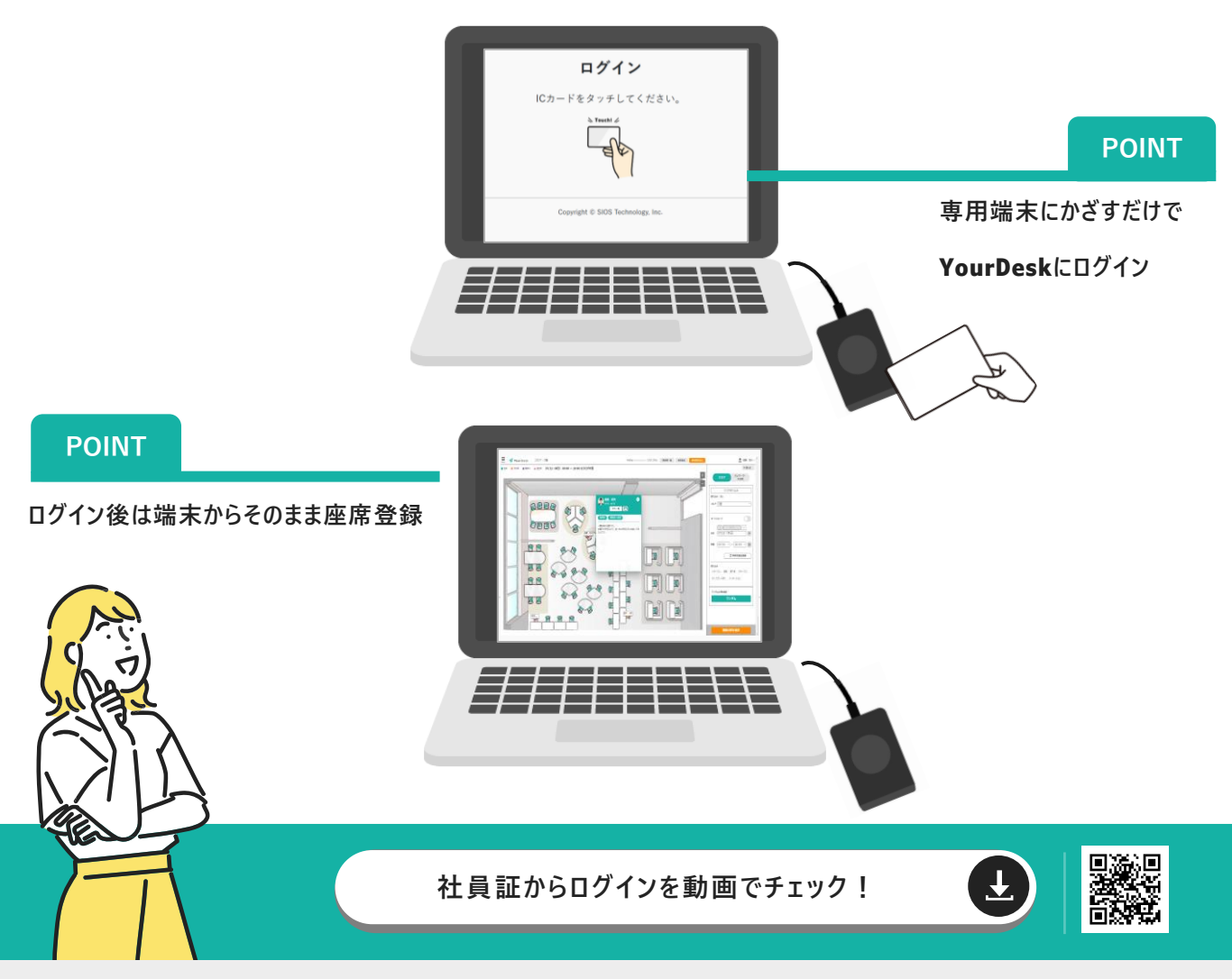

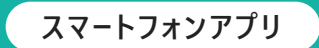

# 外出先から座席を決める・確認する

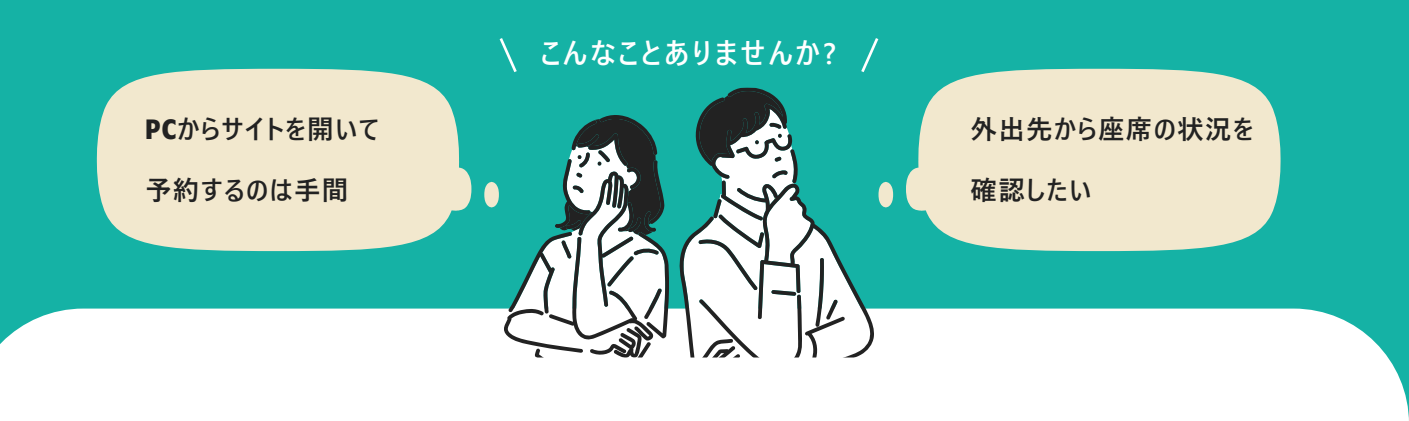

### スマートフォンアプリなら 外出先から座席を登録、確認ができます!

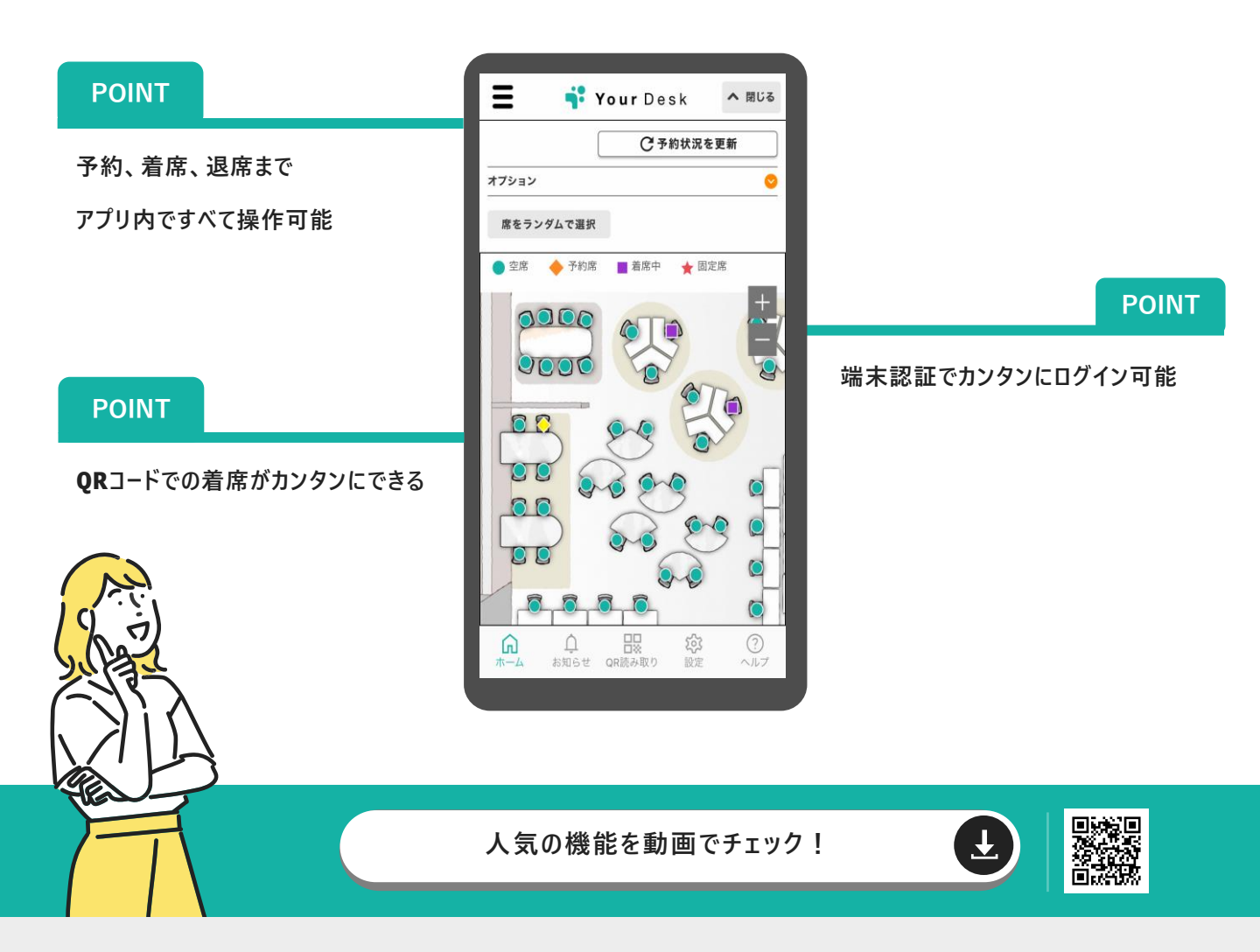

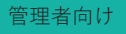

前回利用座席の再利用禁止

# 同じ席の連続利用を防ぐ

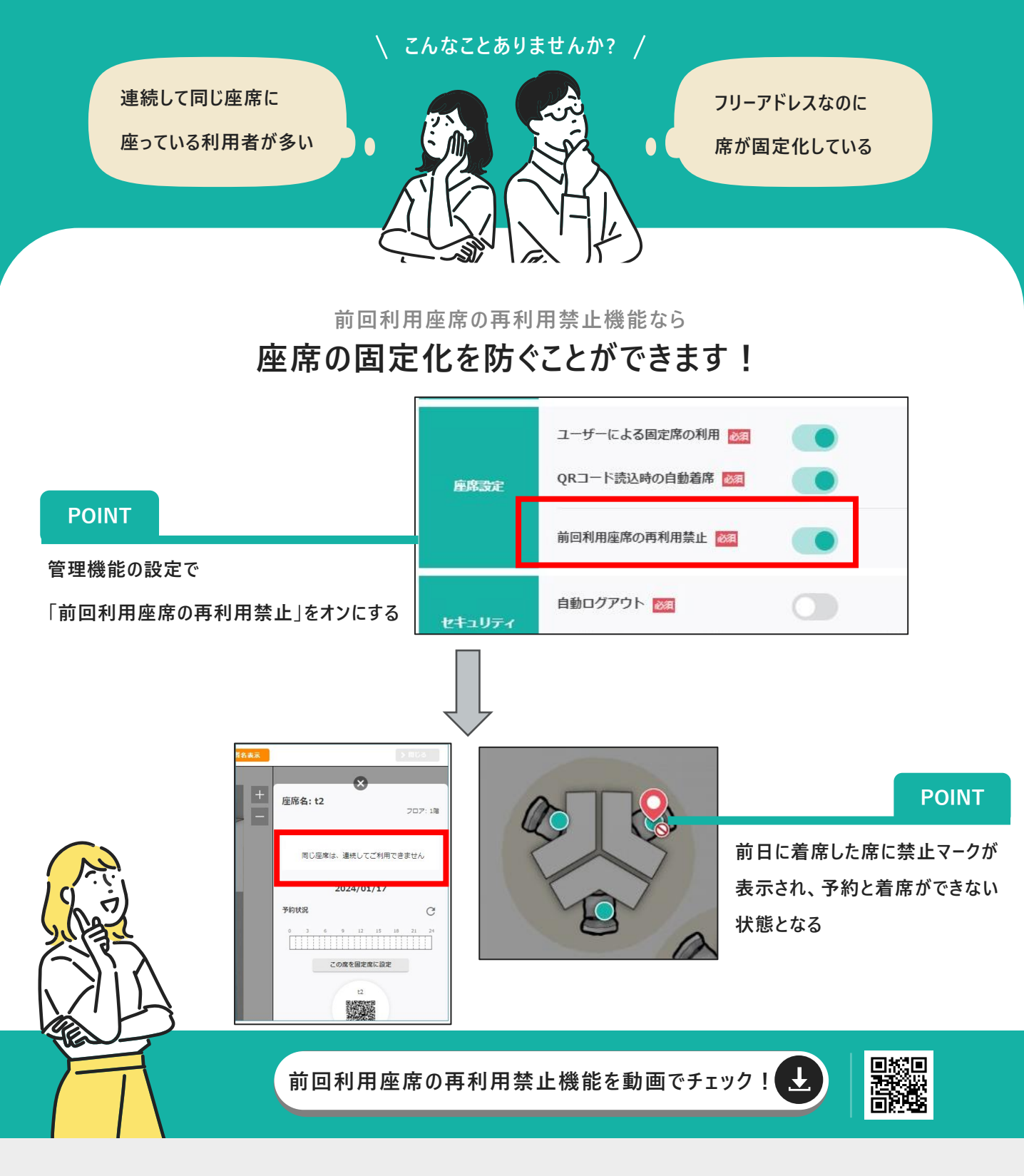

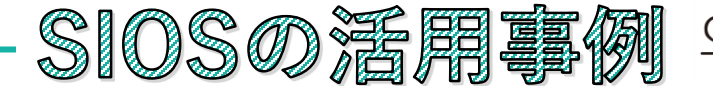

(ase Study

#### CLICK)

### スマホから座席登録

場所も確認できます。

外出先、出社前にスマホから座席登録をおこなっています。 万が一忘れていてもフロア前のポスターに設置した ORコードからカンタンに座席登録をしています。 おすすめご利用ガイドブック9ページをご覧ください。

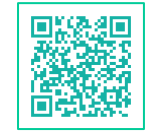

活用促進のポスターはこちら

#### の 部署ごとにユーザーの色分け A部署 山田 太郎 田中花子 同じ部署のメンバーは統一した色を登録しているので 一目で同じ部署の方たちが座っている B部署 佐藤

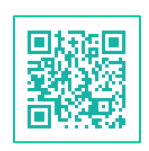

色分けの設定はこちら

### CLICK! 1-ザ-情報・マウスオ-バ-機能

マウスオーバー機能により、カーソルを利用者に 合わせるだけでユーザー情報が表示されるので、 自己紹介文を入れたり、自己紹介シートのリンクを 貼り付けて従業員同士のコミュニケーション活性化を はかっています。

#### \_\_\_\_\_\_\_\_。 自己紹介シートご覧いただけ 嬉しいです! URL:<u>Yourdeskyourde</u>ン I:090-1234-5678 /amada@yourdes A部署の山田です。 昨年からゴルフにはまり、 月に1回ラウンドしていま 山田 太郎 佐藤 愛

|--|

ユーザー情報の 設定はこちら

## アルコール消毒液・シート設置

フリーアドレスにより、従業員全員が安心してすべてのデスクを 利用できるよう各フロアにアルコール消毒液や アルコール消毒シートを設置しています。

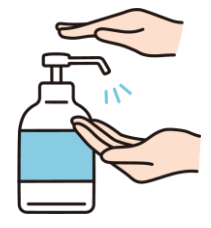

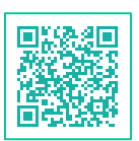

クリーンな環境を 促進するポスターはこちら

CLICK! 前回利用者を特定して忘れ物を即お渡し!

登録していた座席に着くと、忘れ物らしき物を発見。 YourDesk管理者に問い合わせをして前回座席利用者を特定し、 いち早く持ち主へご返却できました。

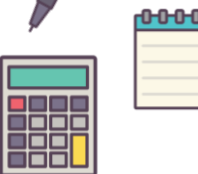

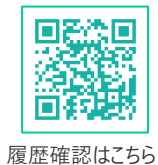

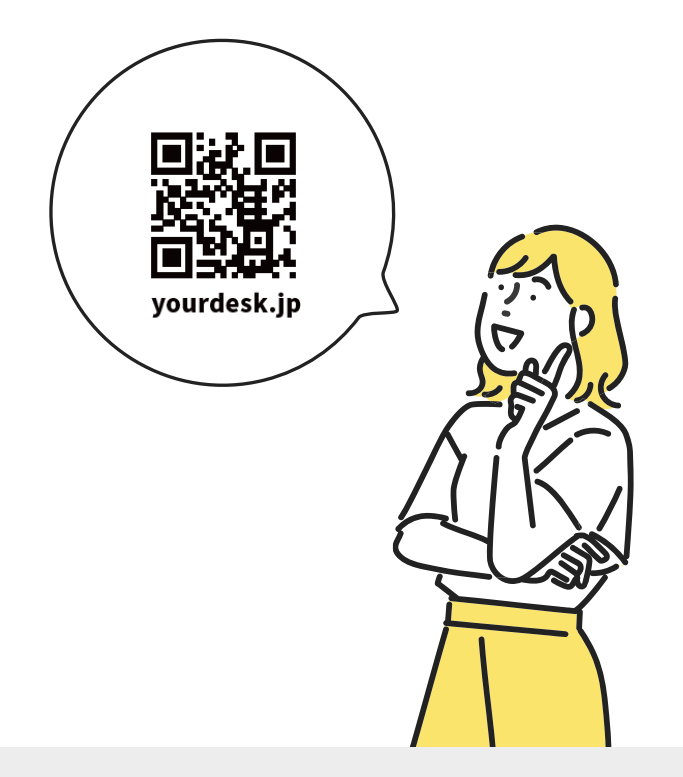

#### サイオステクノロジー株式会社

東京都港区南麻布2-12-3 サイオスビル

#### www.sios.jp

営業所:関西・中部・九州

※記載内容は2025年3月時点のものです。

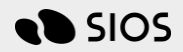

©SIOS Technology, Inc. All Rights Reserved.